#### **Terms and Conditions**

We are pleased to introduce the Web Wallet payment facility for the following modules:

- Corporate Agents Training Module
- Insurance Marketing Firm (IMF)
- Web Aggregators
- Insurance Broker (Authorised Verifier)
- Insurance Brokers
- Point of Sales person
- Insurance Agent

#### Following are the conditions for the use of Web Wallet System

- 1. Access to the Web Wallet will be only through the Login ID and Password.
- 2. The Corporates can decide the funds to be transferred in the Web Wallet system through the Deposit Calculation screen.
- 3. The funds to be transferred in III account towards the advance of Web Wallet system through NEFT or RTGS.
- 4. The minimum amount to be transferred in the Web Wallet Account is Rs.30, 000/-+ Taxes. There is no upper limit for the funds to be kept in the Web Wallet Account.
- 5. III will update the confirmation of funds received through NEFT or RTGS in the Web Wallet by maximum two working days.
- 6. SMS, Email alerts will be sent to the corporates after the confirmation of funds received at III and after each transaction.
- 7. The Web Wallet Account will be debited for the amount equivalent to the fees of the candidates registered by them.
- 8. The amount lying in the Web Wallet of one module/one login cannot be utilized for another module/login.
- 9. CGST/SGST/IGST will be applicable at the time of payment of advance amount in the Web Wallet.
- 10. If you want to deduct TDS, you can select the option TDS as "Yes". The Corporates will have to deposit the TDS amount with the Income Tax authorities immediately after the deduction of the TDS amount under the PAN No. of Insurance Institute of India.
- 11. No CGST/SGST/IGST Tax or TDS will be applicable at the time of transaction.
- 12. Company can save bank charges on per transactions.

#### Web Wallet Process

### Steps to make the payment towards Web-Wallet Payment

#### Creation of company profile.

Company has to create company profile. After creation of company profile company will get log in and password. Company must have login id and password of Insurance Institute of India website to use web-Wallet facility

If company profile is not created, then go to following link to create your company profile.

[if you have already have id and password, please ignore this step]

https://www.insuranceinstituteofindia.com/web/guest/to-create-company-profile

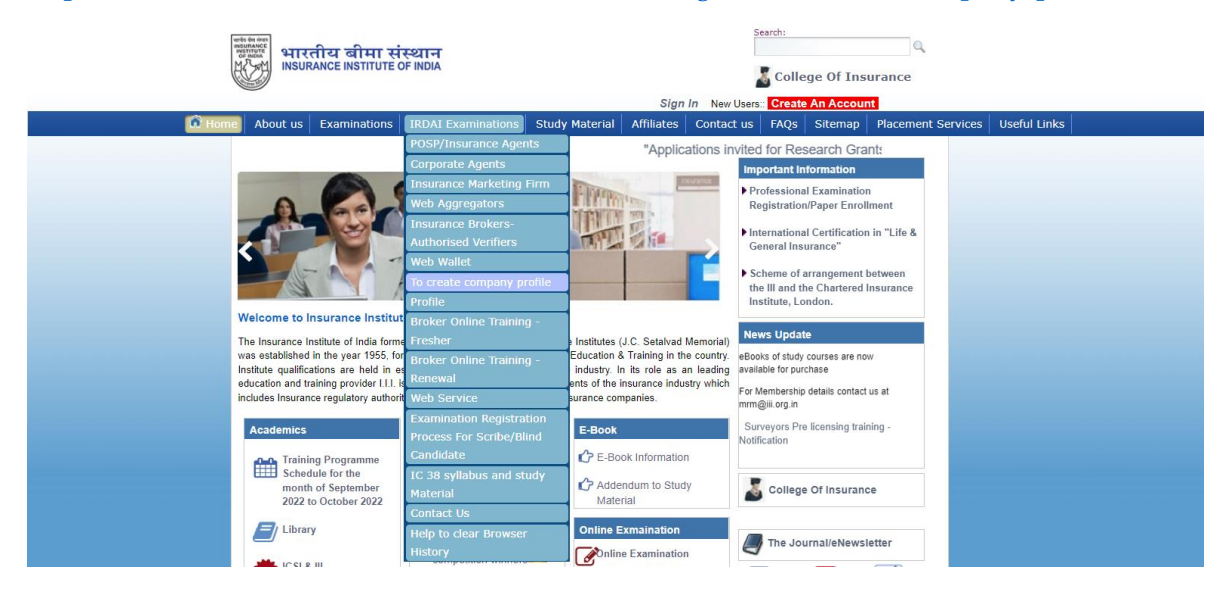

Please visit www.insuranceinstituteofindia.com

Sign in with login id and password

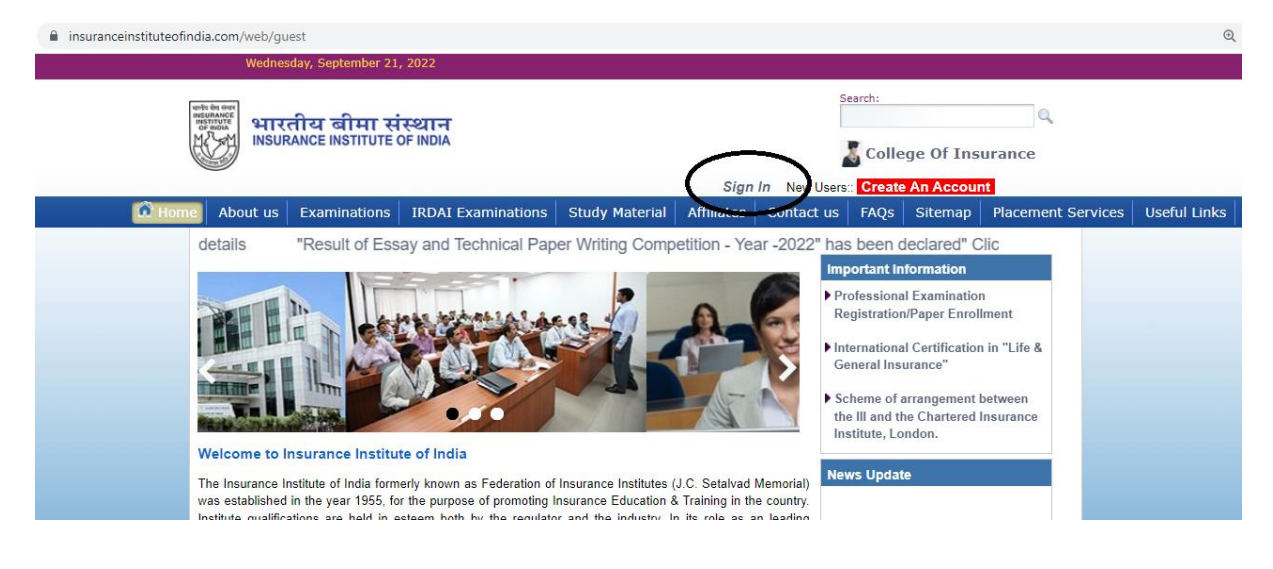

Please enter your **Company** Login details of <u>www.insuranceinstuteofindia.com</u> portal.

| प्रसार के किल्लान<br>प्रियोग के सारतीय बीमा संस्थान<br>INSURANCE INSTITUTE OF INDIA |                                               |
|-------------------------------------------------------------------------------------|-----------------------------------------------|
|                                                                                     |                                               |
|                                                                                     |                                               |
|                                                                                     |                                               |
|                                                                                     | Enter your Login Name and Password Login Name |
|                                                                                     |                                               |
|                                                                                     |                                               |
|                                                                                     | LOGIN CLEAR                                   |
|                                                                                     | Portod Password<br>Reset Password New         |
|                                                                                     | Forgot Username(Registered Candidates)        |
|                                                                                     |                                               |

Select the option Web Wallet-Enter UTR no of Neft payment

|                                                         |                           |                           |                                                        | -                       |                    |               |         |              |
|---------------------------------------------------------|---------------------------|---------------------------|--------------------------------------------------------|-------------------------|--------------------|---------------|---------|--------------|
| 🕅 Home About us                                         | Examinations              | IRDAI Examinations Stud   | y Material                                             | Affiliates              | Contact us         | FAQs          | Sitemap | Useful Links |
| Associated Institutes-                                  | Year 2023 - Click         | POSP/Insurance Agents     | OSP/Insurance Agents Schedule for the Month of Decembe |                         |                    |               |         |              |
|                                                         |                           | Corporate Agents          |                                                        | Importa                 | nt Information     |               |         |              |
|                                                         | 1000                      | Insurance Marketing Firm  | ance Dalla                                             | Profess                 | ional Examinat     | ion           |         |              |
| Lees Val                                                | A                         | Web Aggregators           |                                                        | Registra                | ation/Paper En     | ollment       |         |              |
|                                                         |                           | Insurance Brokers-        | 3                                                      | Internat                | tional Certificat  | ion in "I ife | 2       |              |
|                                                         |                           | Authorised Verifiers      |                                                        | General                 | General Insurance" |               |         |              |
|                                                         |                           |                           | Web Wallet WebWallet                                   |                         | Terms &            |               |         |              |
|                                                         |                           | To create company profile | Condition                                              | Conditions              |                    | d Insurance   | ce      |              |
|                                                         | 1 Ber                     | Profile                   | Web wallet Help Manual                                 |                         | nual               |               |         |              |
| he to Insurance Institut                                | e of India                | Update GSTIN              | Web wall                                               | et Calculato            | or &               |               |         |              |
| rance Institute of India form                           | erly known as Federati    | Broker Online Training -  | Fund Reg                                               | liest                   |                    |               |         |              |
| blished in the year 1955, fo                            | the purpose of promo      | Fresher                   | Enter UTR no of NEFT                                   |                         | -T                 |               |         |              |
| and training provider I.I.I. is closely associated with |                           | Broker Online Training -  | payment                                                | payment                 |                    |               |         |              |
| Insurance regulatory authori                            | ty of india, public and p | Renewal                   | Generatio                                              | Generation of Webwallet |                    |               |         |              |
| omice                                                   | Evonte                    | Web Service               | Invoice-c                                              | Invoice-cum Receipt     |                    |               |         |              |
| ennics                                                  | Lvents                    | Examination Registration  | camination Registration Payment Bi                     |                         | Report             |               |         |              |

#### Below screen will appear the click on Yes

| eb Wallet                                                         |
|-------------------------------------------------------------------|
| Web Wallet not present !!! Do you want to create new Web Wallet ? |
| Yes                                                               |
| e                                                                 |

#### **Deposit amount calculation**

To check the calculation for web wallet amount deposit use the below option.

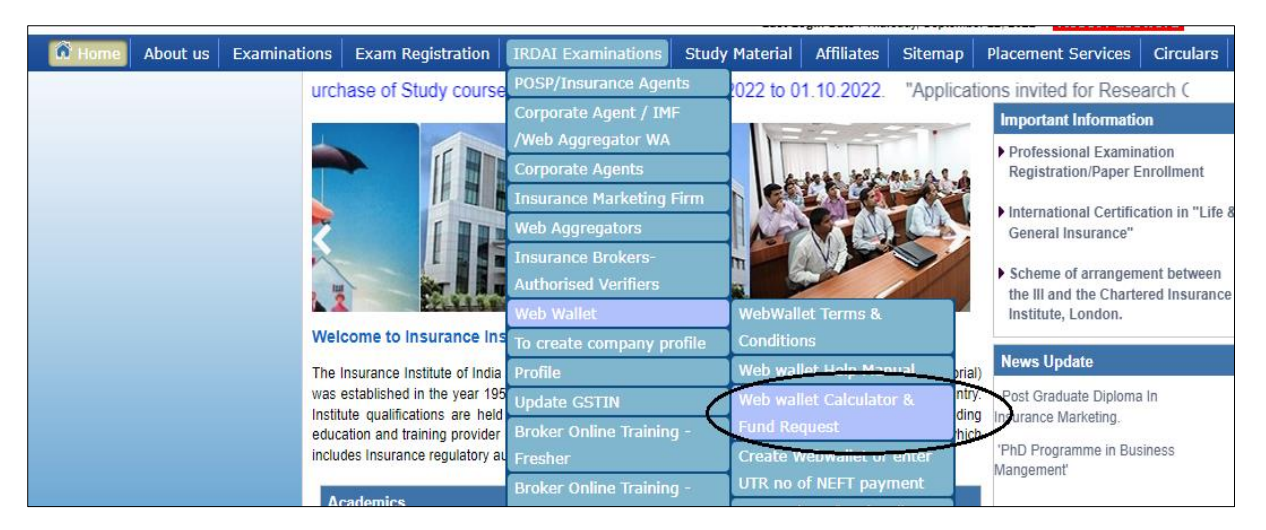

By using web wallet, **you can save charges** which are deducted if payment done by online mode (Debit Card/ Credit Card / Internet Banking).

| Web Wallet Deposit Amount Calculator                                                           |                                                |                                                           |                                    |              |                               |                                         |                        |  |  |
|------------------------------------------------------------------------------------------------|------------------------------------------------|-----------------------------------------------------------|------------------------------------|--------------|-------------------------------|-----------------------------------------|------------------------|--|--|
| Your Current Balance : 0                                                                       | Our Current Balance : 0                        |                                                           |                                    |              |                               |                                         |                        |  |  |
| We have noted that your company is not registered under GSTIN<br>Your company State is Haryana |                                                |                                                           |                                    |              |                               |                                         |                        |  |  |
| Advance Amount : Do you want to deduct TDS : No Calculate Deposit Amount                       |                                                |                                                           |                                    |              |                               |                                         |                        |  |  |
|                                                                                                | Advance                                        | Amount                                                    |                                    |              |                               |                                         |                        |  |  |
|                                                                                                | Add : IG                                       | ST (18%)                                                  |                                    |              |                               | Save calculations for raising           | g new fund request     |  |  |
|                                                                                                | TDS Applied Or                                 | Amount                                                    |                                    |              |                               | Fund request.                           | Sava                   |  |  |
| Net amount to be o<br>acco                                                                     | deposited into the<br>ount through NEF1        | I.I.I. bank<br>/ RTGS                                     |                                    |              |                               |                                         |                        |  |  |
|                                                                                                | Please make pay                                | ments through NEFT/RTGS                                   | into III Bank Acc                  | ount. Follo  | owing are the b               | oank account details :                  |                        |  |  |
| If you select TDS -> Yes,Y                                                                     | ou have to pay the<br>TDS                      | e TDS amount to the Incom<br>5 -> No, You need not to pay | ne Tax Authority<br>y the TDS amou | and have     | to send us th<br>Income Tax A | ne TDS Certificate immedia<br>uthority. | tely and if you select |  |  |
| Bank Name :                                                                                    | Axis Bank Ltd.                                 | Beneficiary Name :                                        | Insurance Ins                      | titute of Ir | idia                          | Beneficiary A/c. No :                   | 004010100143462        |  |  |
| RTGS IFSC Code No :                                                                            | UTIB0000004                                    | Branch Address :                                          | Sir P M Road,                      | Fort, Mum    | bai - 400001                  | SWIFT Code No. :                        | AXISINBB004            |  |  |
| MICR Code No. :                                                                                | 400211002                                      | Beneficiary Address :                                     | Plot No. C-46,<br>Mumbai - 40005   | G Block, N   | lear American                 | Consulate, Bandra Kurla Co              | mplex, Bandra(E)       |  |  |
|                                                                                                |                                                |                                                           |                                    |              |                               |                                         |                        |  |  |
| Please search the previous amount calculations :                                               |                                                |                                                           |                                    |              |                               |                                         |                        |  |  |
| Date: From : * 18-04-2022                                                                      | Date: From : 18-04-2022 To : 18-10-2022 Search |                                                           |                                    |              |                               |                                         |                        |  |  |
|                                                                                                |                                                | Sorry!! Previous Pending                                  | Fund Request (                     | Calculatio   | ns Not Found                  |                                         |                        |  |  |

You have to enter advance amount, the system will calculate as per follows:

You can save Web Wallet fund request in 2 ways

- 1) TDS-Yes.
- 2) TDS-NO

If TDS selected as YES while calculating the amount company/ corporate you have to make the payment to Income Tax Department towards TDS and share TDS certificate for same amount on quarterly basis.

1) TDS-Yes.

| Advance Amount (Base Amount) | 100000 |
|------------------------------|--------|
| add CGST - 9%                | 9000   |
| add SGST - 9%                | 9000   |
| less TDS - 10%               | 10000  |
| NET Amount                   | 108000 |

Please select the GSTIN state and GSTIN Number Click on Calculate Deposit Amount

| Web Wallet Deposit Amount Calculator                |                                                                                        |
|-----------------------------------------------------|----------------------------------------------------------------------------------------|
| Your Current Balance                                |                                                                                        |
|                                                     | Carden will be added as involve Discourse from the same                                |
| After approval of the Fund Request, no changes in t | the invoice shall be possible.                                                         |
| Please Select GSTIN State* :                        | GSTIN No.:                                                                             |
|                                                     |                                                                                        |
| If you select TDS -> Yes,You have to pay the TDS an | mount to the Income Tax Authority and have to send us the TDS Certificate immediately. |
| Advance Amount : 100000                             | Do you want to deduct TDS : (Yes Calculate Deposit Amount)                             |
| Advance Amount . 100000                             |                                                                                        |

### Below Figures will reflect on portal

| Web Wallet Deposit Amount Calculator                                                                                                    |                                                                                                    |                                                |  |  |  |  |  |  |  |  |
|----------------------------------------------------------------------------------------------------|----------------------------------------------------------------------------------------------------|------------------------------------------------|--|--|--|--|--|--|--|--|
| Your Current Balance :                                                                                                    |                                                                                                    |                                                |  |  |  |  |  |  |  |  |
| The following GSTIN No GSTIN After approval of the Fund Request, no changes in                                                                   | The following GSTIN Note GSTIN State GSTIN State Will be printed on invoice. Please confirm the same.<br>After approval of the Fund Request, no changes in the invoice shall be possible.                                   |                                                |  |  |  |  |  |  |  |  |
| Please Select GSTIN State* :                                                                                                    | GSTIN No.:                                                                                                    |                                                |  |  |  |  |  |  |  |  |
| If you select TDS -> Yes,You have to pay the TDS an<br>Advance Amount : 100000                                                                   | If you select TDS -> Yes,You have to pay the TDS amount to the Income Tax Authority and have to send us the TDS Certificate immediately.  Advance Amount : 100000 Do you want to deduct TDS : Yes  Calculate Deposit Amount |                                                |  |  |  |  |  |  |  |  |
| Advance Amount<br>Add : CGST (9%<br>Add : SGST (9%<br>Less : TDS (10%<br>TDS Applied On Amount<br>Net amount to be deposited into the I.I.I. ban | 100000<br>9000<br>9000<br>10000<br>100000<br>100000<br>108000.00                                                                                                    | Save calculations for raising new fund request |  |  |  |  |  |  |  |  |

### Click on Fund Request Save

E

| Web Wallet Deposit Amount Calculator                                                                                                    |                                   |                                                |  |  |  |  |  |  |  |
|----------------------------------------------------------------------------------------------------|-----------------------------------|------------------------------------------------|--|--|--|--|--|--|--|
| Your Current Balance :                                                                                                    |                                   |                                                |  |  |  |  |  |  |  |
| The following GSTIN Note and a construction of the function of the function of the function of the fund Request, no changes in the invoice shall be possible. |                                   |                                                |  |  |  |  |  |  |  |
| Please Select GSTIN State* :                                                                                                    | GSTIN No.:                        |                                                |  |  |  |  |  |  |  |
| If you select TDS -> Yes,You have to pay the TDS amount to the Income Tax Authority and have to send us the TDS Certificate immediately.                      |                                   |                                                |  |  |  |  |  |  |  |
| Advance Amount : 100000                                                                                                    | Do you want to deduct TDS : Yes 🗸 | Calculate Deposit Amount                       |  |  |  |  |  |  |  |
|                                                                                                    |                                   |                                                |  |  |  |  |  |  |  |
| Advance Amount                                                                                                    | 100000                            |                                                |  |  |  |  |  |  |  |
| Add : CGST (9%)                                                                                                    | 9000                              |                                                |  |  |  |  |  |  |  |
| Add : SGST (9%)                                                                                                    | 9000                              | Save calculations for raising new fund request |  |  |  |  |  |  |  |
| Less : TDS (10%)                                                                                                    | 10000                             |                                                |  |  |  |  |  |  |  |
| TDS Applied On Amount                                                                                                    | 100000                            | Fund request - Save                            |  |  |  |  |  |  |  |
| Net amount to be deposited into the I.I.I. ban<br>account through NEFT / RTGS                                                                                 | 108000.00                         |                                                |  |  |  |  |  |  |  |

It will show the message for fund request saved.

| Web Wallet Deposit Amount Calculator                                                                                                    |                                               |                                                                                      |                                                       |                                                                |                                     |                                                          |                     |                      |
|----------------------------------------------------------------------------------------------------|-----------------------------------------------|--------------------------------------------------------------------------------------|-------------------------------------------------------|----------------------------------------------------------------|-------------------------------------|----------------------------------------------------------|---------------------|----------------------|
|                                                                                                    |                                               | Deposit amount of                                                                    | alculation save                                       | ed successfully !!!                                            | >                                   |                                                          |                     |                      |
| Your Current Balance : 50                                                                                                    | 13000                                         |                                                                                      |                                                       |                                                                |                                     |                                                          |                     |                      |
| Please Select GSTIN State*                                                                                                    | :Select                                       | 🗸                                                                                    |                                                       |                                                                |                                     |                                                          |                     |                      |
| Advance Amount :                                                                                                    |                                               | Do you want to d                                                                     | leduct TDS :                                          | No 🗸                                                           | 1                                   | Calculate Depos                                          | it Amount           |                      |
| Advance Amount TDS Applied On Amount Net amount to be deposited into the I.I.I. bank account through NET / RTCS                                    |                                               |                                                                                      |                                                       |                                                                |                                     |                                                          | st                  |                      |
| If you select TDS -> Yes,                                                                                                    | Please make pay<br>fou have to pay the<br>TDS | yments through NEFT/RTGS<br>e TDS amount to the Incon<br>§ -> No, You need not to pa | into III Bank Ac<br>ne Tax Authority<br>y the TDS amo | count. Following an<br>y and have to send<br>unt to the Income | e the ban<br>I us the T<br>Tax Auth | k account details :<br>TDS Certificate immedia<br>ority. | ately and If you    | select               |
| Bank Name :                                                                                                    | Axis Bank Ltd.                                | Beneficiary Name :                                                                   | Insurance Ins                                         | titute of India                                                |                                     | Beneficiary A/c. No :                                    | 004010100143        | 3462                 |
| RTGS IFSC Code No :                                                                                                    | UTIB0000004                                   | Branch Address :                                                                     | Sir P M Road,                                         | Fort, Mumbai - 400                                             | 001                                 | SWIFT Code No. :                                         | AXISINBB004         |                      |
| MICR Code No.: 400211002 Beneficiary Address : Plot No. C-46, G Block, Near American Consulate, Bandra Kurla Complex, Bandra(E)<br>Mumbai - 400051 |                                               |                                                                                      |                                                       |                                                                |                                     |                                                          |                     | E)                   |
| Please search the previous amount calculations :<br>Date: From : * 22-03-2022 To : * 22-09-2022 Search                                             |                                               |                                                                                      |                                                       |                                                                |                                     |                                                          |                     |                      |
| Select Sr.No. Fund Id Bas                                                                                                    | se Amount CGST<br>100000 9000                 | SGSTIGSTTDS AmountI9000010000                                                        | eposit amount<br>108000<br>Proce                      | GSTIN No                                                       | GSTI                                | N State Service Tax Sw<br>0                              | vachBharat Tax<br>0 | Krishikalyan Ta<br>0 |

#### Click on proceed if amount deposited to our Account

| Web Wallet Fund Request Form                                 |          |  |  |  |  |  |  |
|--------------------------------------------------------------|----------|--|--|--|--|--|--|
| Type* :                                                      | Select • |  |  |  |  |  |  |
| Transaction Date * :                                         |          |  |  |  |  |  |  |
| Advance Amount :                                             | 100000   |  |  |  |  |  |  |
| Deposit Amount :                                             | 108000   |  |  |  |  |  |  |
| Name of Bank Through amount deposited* :                     |          |  |  |  |  |  |  |
| UTR No./Transaction No* :                                    |          |  |  |  |  |  |  |
| □ I hereby declare that all the details entered are correct. |          |  |  |  |  |  |  |
| sub                                                          | mit      |  |  |  |  |  |  |

#### Enter the details and click on submit

| Web Wallet Fund Request Form                               |                  |  |  |  |  |  |
|------------------------------------------------------------|------------------|--|--|--|--|--|
| Type* :                                                    | NEFT V           |  |  |  |  |  |
| Transaction Date * :                                       | 22-09-2022       |  |  |  |  |  |
| Advance Amount :                                           | 100000           |  |  |  |  |  |
| Deposit Amount :                                           | 108000           |  |  |  |  |  |
| Name of Bank Through amount deposited* :                   | ICICI Bank       |  |  |  |  |  |
| UTR No./Transaction No* :                                  | NEFT/00027192344 |  |  |  |  |  |
| I hereby declare that all the details entered are correct. |                  |  |  |  |  |  |
| subr                                                       | mit              |  |  |  |  |  |

It will show the message. Fund request It will reflect in list

| Web Wallet Deposit Amount Calculator                   |                                                                                                    |                           |                                            |                           |                             |                        |                    |                        |  |
|--------------------------------------------------------|----------------------------------------------------------------------------------------------------|---------------------------|--------------------------------------------|---------------------------|-----------------------------|------------------------|--------------------|------------------------|--|
|                                                        |                                                                                                    | Fund requ                 | est raised successfully                    |                           | >                           |                        |                    |                        |  |
| Your Current Balance :                                 |                                                                                                    |                           |                                            |                           |                             |                        |                    |                        |  |
| Please Select GSTIN State* :                           | Select                                                                                                    | - •                       |                                            |                           |                             |                        |                    |                        |  |
| Advance Amount :                                       |                                                                                                    | Do you want to o          | ieduct TDS : No                            | ~                         | Calculate Deposit           | Amount                 |                    |                        |  |
| Net amount to be dep<br>accoun                         | Advance Amount TDS Applied On Amount Net amount to be deposited into the I.I. bank Fund request - Save Fund request - Save |                           |                                            |                           |                             |                        |                    |                        |  |
| If you select TDS -> Yes You                           | Please make pay                                                                                                    | ments through NEFT/RTGS   | into III Bank Account. Fo                  | blowing are the t         | bank account details :      | tely and If you select |                    |                        |  |
|                                                        | TDS                                                                                                    | -> No, You need not to pa | y the TDS amount to the                    | e Income Tax A            | uthority.                   | iony and in you concer |                    |                        |  |
| Bank Name :                                            | Axis Bank Ltd.                                                                                                    | Beneficiary Name :        | Insurance Institute of                     | India                     | Beneficiary A/c. No :       | 004010100143462        |                    |                        |  |
| RTGS IFSC Code No :                                    | UTIB0000004                                                                                                    | Branch Address :          | Sir P M Road, Fort, Mu                     | mbai - 400001             | SWIFT Code No. :            | AXISINBB004            |                    |                        |  |
| MICR Code No. :                                        | 400211002                                                                                                    | Beneficiary Address :     | Plot No. C-46, G Block,<br>Mumbai - 400051 | , Near American           | Consulate, Bandra Kurla Col | nplex, Bandra(E)       |                    |                        |  |
|                                                        |                                                                                                    |                           |                                            |                           |                             |                        |                    |                        |  |
| Please search the previous a Date: From : * 22-03-2022 | Please search the previous amount calculations :<br>Date: From : 122-03-2022 To : 1 22-09-2022 Search                      |                           |                                            |                           |                             |                        |                    |                        |  |
| III Pending Requests:                                  | III Pending Requests:                                                                                                    |                           |                                            |                           |                             |                        |                    |                        |  |
| Sr.No. Fund Base Amount CGS                            | T SGST IGST                                                                                                    | TDS Deposit<br>Amount GST | IN No GSTIN State                          | Request<br>Raised<br>Date | ansaction UTR No.           | Bank Name              | Status             | Approved/Rejected Date |  |
| 1 22105 100000 9000                                    | 9000 0                                                                                                    | 10000 108000              |                                            | 22-09-2022 22             | 2-09-2022                   |                        | Pending with Maker | $\sim$                 |  |

#### If TDS selected as No

| Advance Amount (Base Amount) | 100000 |
|------------------------------|--------|
| add CGST - 9%                | 9000   |
| add SGST - 9%                | 9000   |
| less TDS - 10%               | 0      |
| NET Amount                   | 118000 |

Please select the GSTIN state and GSTIN Number Click on Calculate Deposit Amount

| Web Wallet Deposit Amount Calculator                                                                                                    |  |  |  |  |  |  |  |  |
|----------------------------------------------------------------------------------------------------|--|--|--|--|--|--|--|--|
| Your Current Balance :                                                                                                    |  |  |  |  |  |  |  |  |
| The following GSTIN No. GSTIN State: GSTIN State: Will be printed on invoice. Please confirm the same.<br>After approval of the Fund Request, no changes in the invoice shall be possible. |  |  |  |  |  |  |  |  |
| Please Select GSTIN State* : GSTIN No.: GSTIN No.:                                                                                                    |  |  |  |  |  |  |  |  |
| Advance Amount : 100000 Do you want to deduct TDS : No Calculate Deposit Amount                                                                                                    |  |  |  |  |  |  |  |  |

### Below Figures will reflect on portal

| Web Wallet Deposit Amount Calculator                                                                  |                                                                         |                                                |  |  |  |  |  |  |
|----------------------------------------------------------------------------------------------------|-------------------------------------------------------------------------|------------------------------------------------|--|--|--|--|--|--|
| Your Current Balance :                                                                                |                                                                         |                                                |  |  |  |  |  |  |
| The following GSTIN Notice of the following GSTIN After approval of the Fund Request, no changes in t | State: will be printed on invoice. Please he invoice shall be possible. | confirm the same.                              |  |  |  |  |  |  |
| Please Select GSTIN State* :                                                                          | GSTIN No.:                                                              |                                                |  |  |  |  |  |  |
| Advance Amount : 100000                                                                               | Do you want to deduct TDS : No                                          | Calculate Deposit Amount                       |  |  |  |  |  |  |
| Advance Amount                                                                                        | 100000                                                                  |                                                |  |  |  |  |  |  |
| Add : CGST (9%)                                                                                       | 9000                                                                    |                                                |  |  |  |  |  |  |
| Add : SGST (9%)                                                                                       | 9000                                                                    | Save calculations for raising new fund request |  |  |  |  |  |  |
| Less : TDS (10%)                                                                                      | 0                                                                       | Fund request Source                            |  |  |  |  |  |  |
| TDS Applied On Amount                                                                                 | 0                                                                       | Fund request - Save                            |  |  |  |  |  |  |
| Net amount to be deposited into the I.I.I. bank<br>account through NEFT / RTGS                        | 118000.00                                                               |                                                |  |  |  |  |  |  |

### Click on Fund Request save

| Web Wallet Deposit Amount Calculator                                                      |                                                                         |                                                |
|-------------------------------------------------------------------------------------------|-------------------------------------------------------------------------|------------------------------------------------|
| Your Current Balance :                                                                    |                                                                         |                                                |
| The following GSTIN No. GSTIN GSTIN After approval of the Fund Request, no changes in the | State: will be printed on invoice. Please ne invoice shall be possible. | confirm the same.                              |
| Please Select GSTIN State* :                                                              | GSTIN No.:                                                              |                                                |
|                                                                                           |                                                                         |                                                |
| Advance Amount : 100000                                                                   | Do you want to deduct TDS : No 🗸                                        | Calculate Deposit Amount                       |
|                                                                                           |                                                                         |                                                |
| Advance Amount                                                                            | 100000                                                                  |                                                |
| Add : CGST (9%)                                                                           | 9000                                                                    |                                                |
| Add : SGST (9%)                                                                           | 9000                                                                    | Save calculations for raising new fund request |
| Less : TDS (10%)                                                                          | 0                                                                       |                                                |
| TDS Applied On Amount                                                                     | 0                                                                       | Fund request - Save                            |
| Net amount to be deposited into the I.I.I. bank<br>account through NEFT / RTGS            | 118000.00                                                               |                                                |
|                                                                                           |                                                                         |                                                |

It will show the message for fund request saved. Click on proceed if amount deposited to our Account

| Web Wallet Deposit         | Amount Calcula             | tor                                                       |                                |                                   |               |                                        |                        |           |
|----------------------------|----------------------------|-----------------------------------------------------------|--------------------------------|-----------------------------------|---------------|----------------------------------------|------------------------|-----------|
|                            |                            | Deposit amount of                                         | alculation sav                 | ed successfi                      | ily !!! >     |                                        |                        |           |
| Your Current Balance : 46  | 325                        |                                                           |                                |                                   |               |                                        |                        |           |
| Please Select GSTIN State  | Select                     |                                                           |                                |                                   |               |                                        |                        |           |
| New Oriect Contraction     | . Center                   |                                                           |                                |                                   |               |                                        |                        |           |
| Advance Amount :           |                            | Do you want to d                                          | educt TDS :                    | No                                | ~             | Calculate Deposit                      | Amount                 |           |
|                            |                            |                                                           |                                |                                   |               |                                        |                        |           |
|                            | Advance<br>TDS Applied On  | Amount                                                    |                                |                                   |               | Save calculations for raising          | new fund request       |           |
| Net amount to be d         | eposited into the I        | J.J. bank                                                 |                                |                                   |               | Fund request -                         | Save                   |           |
| acco                       | unt through NEFT           | RIGS                                                      |                                |                                   |               |                                        |                        | -         |
|                            | Please make pay            | ments through NEFT/RTGS                                   | into III Bank A                | ccount. Follow                    | ing are the b | ank account details :                  |                        |           |
| If you select TDS -> Yes,1 | fou have to pay the<br>TDS | e TDS amount to the Incom<br>i -> No, You need not to pay | e Tax Authori<br>y the TDS amo | ty and have to<br>sunt to the Inc | ome Tax A     | e TDS Certificate immedia<br>uthority. | tely and If you select |           |
| Bank Name :                | Axis Bank Ltd.             | Beneficiary Name :                                        | Insurance In                   | stitute of Ind                    | 8             | Beneficiary A/c. No :                  | 004010100143462        | 1         |
| RTGS IFSC Code No :        | UTIB0000004                | Branch Address :                                          | Sir P M Road                   | , Fort, Mumba                     | - 400001      | SWIFT Code No. :                       | AXISINBB004            |           |
| MICR Code No. :            | 400211002                  | Beneficiary Address :                                     | Plot No. C-46<br>Mumbai - 400  | , G Block, Nei<br>51              | r American    | Consulate, Bandra Kurla Co             | mplex, Bandra(E)       |           |
|                            |                            |                                                           |                                |                                   |               |                                        |                        | 1         |
| Please search the previous | s amount calculati         | ons :                                                     |                                |                                   |               |                                        |                        |           |
| Date: From : 22-03-2022    | 2                          | To: * 22-09-2022                                          |                                | 📑 Sea                             | rch           |                                        |                        |           |
|                            |                            |                                                           |                                |                                   |               |                                        |                        |           |
| Select Sr.No. Fund Id Bas  | se Amount CGST             | SGST IGST TDS Amount D                                    | Alegosit amour                 | t GSTIN                           | No GS         | TIN State Service Tax Swa              | chBharat Tax Krishik   | alyan Tax |
|                            | 100000 9000                | 9000 0 0                                                  | 0                              |                                   |               | 0                                      | 0                      | 0         |
|                            |                            |                                                           | P100                           |                                   |               |                                        |                        |           |

| s     | IRDAI Examinations Study  | Material | Affiliates                      | Contact           | us       | FAQs    | Sitem | ар | Useful Links |  |
|-------|---------------------------|----------|---------------------------------|-------------------|----------|---------|-------|----|--------------|--|
| Re    | POSP/Insurance Agents     | is 31st  | October 20                      | 22 <mark>S</mark> | hri S    |         |       |    |              |  |
|       | Corporate Agents          |          | Important In                    |                   |          |         |       |    |              |  |
|       | Insurance Marketing Firm  | arance   | Professiona                     | ion               |          |         |       |    |              |  |
| 11    | Web Aggregators           |          | Registration                    | /Paper Enr        | ollme    | nt      |       |    |              |  |
|       | Insurance Brokers-        |          | Internationa                    | l Certificati     | on in    | "Life & |       |    |              |  |
| 1     | Authorised Verifiers      |          | General Insu                    | urance"           |          |         |       |    |              |  |
|       | Web Wallet                | WebWal   | WebWallet Terms &<br>Conditions |                   |          |         |       |    |              |  |
|       | To create company profile | Conditio |                                 |                   |          |         |       |    |              |  |
|       | Profile                   | Web wa   | llet Help Mar                   | nual              |          |         |       |    |              |  |
|       | Update GSTIN              | Web wa   | llet Calculato                  | or &              |          |         |       |    |              |  |
| n of  | Broker Online Training -  | Fund Re  | quest                           |                   | ict us a | n       |       |    |              |  |
| ng l  | Fresher                   | Enter U  | TR no of NEF                    | т                 |          |         |       |    |              |  |
| h all | Broker Online Training -  | paymen   | payment                         |                   |          |         |       |    |              |  |
| vate  | Renewal                   | Generat  | ion of Webw                     | allet             |          |         |       |    |              |  |
|       | Web Service               | Invoice- | cum Receipt                     |                   | for      |         |       |    |              |  |
|       | Examination Registration  | Paymen   | t Bifurcation                   | Report            | 815.     |         |       |    |              |  |

| Web Wallet                                  |  |
|---------------------------------------------|--|
| Your Current Balance : 0                    |  |
| Do you want to raise new fund request ? Yes |  |
| You have no pending records                 |  |

#### Below screen will show on portal

| Web Wallet Fund Request Form                                 |          |  |  |  |  |  |  |  |
|--------------------------------------------------------------|----------|--|--|--|--|--|--|--|
| Туре* :                                                      | Select V |  |  |  |  |  |  |  |
| Transaction Date * :                                         |          |  |  |  |  |  |  |  |
| Advance Amount :                                             | 100000   |  |  |  |  |  |  |  |
| Deposit Amount :                                             | 118000   |  |  |  |  |  |  |  |
| Name of Bank Through amount deposited* :                     |          |  |  |  |  |  |  |  |
| UTR No./Transaction No* :                                    |          |  |  |  |  |  |  |  |
| □ I hereby declare that all the details entered are correct. |          |  |  |  |  |  |  |  |
| su                                                           | omit     |  |  |  |  |  |  |  |

#### Kindly enter the details and click on Submit

| Web Wallet Fund Request Form                               |                        |  |  |  |  |  |  |
|------------------------------------------------------------|------------------------|--|--|--|--|--|--|
| Туре* :                                                    | NEFT V                 |  |  |  |  |  |  |
| Transaction Date * :                                       | 22-09-2022             |  |  |  |  |  |  |
| Advance Amount :                                           | 100000                 |  |  |  |  |  |  |
| Deposit Amount :                                           | 118000                 |  |  |  |  |  |  |
| Name of Bank Through amount deposited* :                   | Axis Bank              |  |  |  |  |  |  |
| UTR No./Transaction No* :                                  | NEFT/N264222128786165/ |  |  |  |  |  |  |
| I hereby declare that all the details entered are correct. |                        |  |  |  |  |  |  |
| sub                                                        | mit                    |  |  |  |  |  |  |

| Web Wallet Deposit Amount Calculator                                        | Web Wallet Deposit Amount Calculator                      |                                                                |                                                                         |               |                    |  |  |  |  |
|-----------------------------------------------------------------------------|-----------------------------------------------------------|----------------------------------------------------------------|-------------------------------------------------------------------------|---------------|--------------------|--|--|--|--|
|                                                                             | Fund request ra                                           | raised successfully !!!                                        |                                                                         |               |                    |  |  |  |  |
| Your Current Balance :                                                      |                                                           |                                                                |                                                                         |               |                    |  |  |  |  |
| Please Select GSTIN State* :Select                                          |                                                           |                                                                |                                                                         |               |                    |  |  |  |  |
| Advance Amount :                                                            | Do you want to deduc                                      | ct TDS : No 🗸                                                  | Calculate Deposit Amount                                                | 1             |                    |  |  |  |  |
| Advance Amo<br>TDS Applied On Amo                                           | unt unt                                                   |                                                                | Save calculations for raising new fund                                  | d request     |                    |  |  |  |  |
| Net amount to be deposited into the I.I.I. t<br>account through NEFT / RT   | ank<br>GS                                                 |                                                                | Fund request - Save                                                     |               |                    |  |  |  |  |
| Please make paymer                                                          | ts through NEFT/RTGS into                                 | III Bank Account. Following are                                | he bank account details :                                               |               |                    |  |  |  |  |
| If you select TDS -> Yes,You have to pay the TD<br>TDS -> 1                 | S amount to the Income Ta:<br>No, You need not to pay the | ax Authority and have to send<br>e TDS amount to the Income Ta | is the TDS Certificate immediately and I<br>x Authority.                | If you select |                    |  |  |  |  |
| Bank Name : Axis Bank Ltd.                                                  | Beneficiary Name : Ins                                    | surance Institute of India                                     | Beneficiary A/c. No: 004010                                             | 100143462     |                    |  |  |  |  |
| RTGS IFSC Code No : UTIB0000004                                             | Branch Address : Sir                                      | P M Road, Fort, Mumbai - 4000                                  | 01 SWIFT Code No. : AXISINE                                             | BB004         |                    |  |  |  |  |
| MICR Code No. : 400211002                                                   | Beneficiary Address : Plot<br>Mum                         | ot No. C-46, G Block, Near Ameri<br>nbai - 400051              | G Block, Near American Consulate, Bandra Kurla Complex, Bandra(E)<br>51 |               |                    |  |  |  |  |
|                                                                             |                                                           |                                                                |                                                                         |               |                    |  |  |  |  |
| Please search the previous amount calculations<br>Date: From : * 22-03-2022 | то : * <mark>22-09-2022</mark>                            | Search                                                         |                                                                         |               |                    |  |  |  |  |
| III Pending Requests:                                                       | III Pending Requests:                                     |                                                                |                                                                         |               |                    |  |  |  |  |
| Sr.No. Fund Base CGST SGST IGST TDS                                         | Deposit GSTIN No<br>Amount                                | GSTIN State Request Raised Date Tra                            | nsaction UTR No.<br>Date                                                | Bank I        | Name Status Appr   |  |  |  |  |
| 1 22103 100000 9000 9000 0 0                                                | 118000                                                    | 22-09-2022 22-                                                 | 09-2022                                                                 |               | Pending with Maker |  |  |  |  |

Please make payments through NEFT/RTGS into III Bank Account. Following are the bank account details :

| Please make payments through NEFT/RTGS into III Bank Account. Following are the bank account details :                                                                                                    |                |                       |                                                                                                    |                  |             |  |  |  |  |
|----------------------------------------------------------------------------------------------------|----------------|-----------------------|----------------------------------------------------------------------------------------------------|------------------|-------------|--|--|--|--|
| If you select TDS -> Yes, You have to pay the TDS amount to the Income Tax Authority and have to send us the TDS Certificate immediately and If you select TDS -> No, You need not to pay the TDS amount to the Income Tax Authority. |                |                       |                                                                                                    |                  |             |  |  |  |  |
| Bank Name :                                                                                                    | Axis Bank Ltd. | Beneficiary Name :    | e: Insurance Institute of India Beneficiary A/c. No : 004010100143462                               |                  |             |  |  |  |  |
| RTGS IFSC Code No :                                                                                                    | UTIB0000004    | Branch Address :      | Sir P M Road, Fort, Mumbai - 400001                                                                 | SWIFT Code No. : | AXISINBB004 |  |  |  |  |
| MICR Code No. :                                                                                                    | 400211002      | Beneficiary Address : | Plot No. C-46, G Block, Near American Consulate, Bandra Kurla Complex, Bandra(E)<br>Mumbai - 400051 |                  |             |  |  |  |  |
|                                                                                                    |                |                       |                                                                                                    |                  |             |  |  |  |  |

After amount deposited to Insurance Institute of India's account the fund request will be approved by our team. You can check your request through IRDAI Examination - Web Wallet – Generation of Web wallet Invoice cum Receipt

| 🕅 Home                                                   | About u        | s Examinations                        | IRDAI Examinations           | Study                | Material      | Affiliates                    | Contact us      | FAQs      | Sitem | ap Useful Links |  |
|----------------------------------------------------------|----------------|---------------------------------------|------------------------------|----------------------|---------------|-------------------------------|-----------------|-----------|-------|-----------------|--|
| 22. "Applicatio                                          | ns invite      | ed for Research G                     | POSP/Insurance Ager          | nts                  | ctober 2      | 2022 Sh                       | ri S. N. Sat    | Di        |       |                 |  |
|                                                          |                |                                       | Corporate Agents             | _                    | Important In  | formation                     |                 |           |       |                 |  |
|                                                          |                |                                       | Insurance Marketing          | arance               | Professional  | I Examination                 |                 |           |       |                 |  |
| 3                                                        |                |                                       |                              |                      |               | Registration/Paper Enrollment |                 |           |       |                 |  |
|                                                          |                |                                       | Insurance Brokers-           |                      |               | International                 | I Certification | n "Life & |       |                 |  |
|                                                          |                |                                       | Authorised Verifiers         |                      |               | General Insu                  | irance"         |           |       |                 |  |
|                                                          | -0             |                                       | Web Wallet                   |                      | WebWal        | llet Terms &                  | nt b            | tween     |       |                 |  |
|                                                          |                |                                       | To create company p          | rofile               | Conditio      | ons                           | d In            | surance   |       |                 |  |
|                                                          |                | Profile                               |                              | Web wa               | llet Help Man | iual                          |                 |           |       |                 |  |
| Jrance Institute of India formerly known as Federation o |                | Update GSTIN                          | Web wa                       | llet Calculato       | or &          |                               |                 |           |       |                 |  |
|                                                          |                | Broker Online Training - Fund Request |                              |                      |               |                               |                 |           |       |                 |  |
| qualifications are hel                                   | id in estee    | m both by the regulate                | Fresher Enter UTR no of NEFT |                      |               |                               | •               |           |       |                 |  |
| in and training provide                                  | r I.I.I. is cl | osely associated with all             | Broker Online Trainin        | e Training - payment |               |                               | allot           | _         |       |                 |  |
| mourance regulatory i                                    | autionty o     | rindia, public and private            | Renewal                      | Renewal Generation   |               |                               | ce-cum Receipt  |           |       |                 |  |
| lemics                                                   | 1              | vents                                 | Web Service                  |                      | Paymen        | t Bifurcation                 | Report 022      | to        |       |                 |  |
| Training Dragramm                                        |                | Training Program S                    | Process For Scribe/Bl        | lind                 |               |                               |                 |           |       |                 |  |
| Schedule for the                                         | le a           | for the Month of                      | Candidate                    |                      |               |                               |                 |           |       |                 |  |
| month of Septembe                                        | er             | September 2022 ar                     | IC 38 syllabus and st        | udv                  | 1             | S College                     | Of Insurance    | ance      |       |                 |  |
| 2022 to October 2022 October                             |                | October 2022                          | Material                     |                      |               |                               |                 |           | (     |                 |  |
| Library                                                  |                | Result of G. V. Rao                   | Contact Us                   |                      |               | The law                       |                 |           | 1     |                 |  |
|                                                          |                | Memorial Essay Wi                     | Help to clear Browser        | r                    | 1             | Ine Jou                       | Irnal/enewsie   | tter      |       |                 |  |
| CSI & III                                                |                |                                       | History                      |                      |               | F                             | You             |           |       |                 |  |
|                                                          |                | Result of Essay and                   |                              |                      | -             |                               |                 |           |       |                 |  |

After selection of above menu below screen will appear.

Invoice cum Receipt is available for download in pdf and excel format.

| 🕅 Home   About us   Examinati                                                                                                    | ons IRDAI Examinations Study Material Affil        | iates Placement Assistance Help Desk Useful   | Links Contact us FAQs Sitemap                   |                                        |
|----------------------------------------------------------------------------------------------------|----------------------------------------------------|-----------------------------------------------|-------------------------------------------------|----------------------------------------|
| Web Wallet Invoice Receipt Download Form                                                                                                    |                                                    |                                               |                                                 |                                        |
| Fund Request Date         From :* 01-01-2019         Image: To :* 30-01-2020         Image: To :* 30-01-2020 </td <td>Status : Åpproved Requests ♥<br/>▼ Search</td> <td></td> <td></td> <td></td> | Status : Åpproved Requests ♥<br>▼ Search           |                                               |                                                 |                                        |
| Sr.No. Fund Id Corporate Id Corporate Name                                                                                                    | Invoice No. Invoice Date Base Amount CGST SGST IGS | ST TDS Applicable TDS Deposit amount GSTIN No | GSTIN State Service Tax Swachbharat Tax Krishik | alyan Tax Status                       |
| 1 21552 1132 4                                                                                                    | 27112019-323 27-11-2019 300000 0 0 540             | 00 No 0 354000                                | Tamil Nadu O O                                  | 0 Approved By Checker Download Receipt |
|                                                                                                    |                                                    |                                               |                                                 |                                        |
|                                                                                                    |                                                    |                                               |                                                 |                                        |

After making payment through Web wallet from Training you will check through Payment Bifurcation report

Path IRDAI Examination- Web Wallet -Payment bifrucation Report

|                            |                                  | cust cogin be         | ne : racoa | iy, August 2         | J, 2022       |                  |          |         |              |  |
|----------------------------|----------------------------------|-----------------------|------------|----------------------|---------------|------------------|----------|---------|--------------|--|
| 🕅 Home Abou                | it us Examinations               | IRDAI Examinations    | Study      | Material             | Affiliates    | Contact us       | FAQs     | Sitemap | Useful Links |  |
| "Applications in           | vited for Research G             | POSP/Insurance Ager   | nts        | ctober 2             | 022 Sh        | ri S. N. Satp    | 1        |         |              |  |
|                            |                                  | Corporate Agents      |            |                      | Important Inf | formation        |          |         |              |  |
|                            |                                  | Insurance Marketing   | Firm       | rance                | Professional  | Examination      |          |         |              |  |
|                            |                                  | Web Aggregators       |            |                      | Registration  | /Paper Enrollme  | ent      |         |              |  |
|                            | GP 9 TH                          | Insurance Brokers-    |            |                      | International | Certification in | "l ife & |         |              |  |
|                            |                                  | Authorised Verifiers  |            | <u> </u>             | General Insu  | irance"          | Life G   |         |              |  |
|                            |                                  | Web Wallet            |            |                      | let Terms &   |                  |          |         |              |  |
|                            |                                  | To create company p   | rofile     | Conditio             | ns            | nt bet           | urance   |         |              |  |
|                            |                                  | Profile               |            | Web wa               | llet Help Man | iual             |          |         |              |  |
| o Insurance Institu        | te of India                      | Update GSTIN          |            |                      |               | r &              |          |         |              |  |
| e Institute of India form  | erly known as Federation of      | Broker Online Trainin | g -        | Fund Re              | quest         |                  |          |         |              |  |
| ied in the year 1955, fo   | r the purpose of promoting I     | Fresher               |            |                      | TR no of NEF  | т                |          |         |              |  |
| d training provider I.I.I. | s closely associated with all    | Broker Online Trainin | g -        | paymen               | t             |                  |          |         |              |  |
| rance regulatory authori   | ity of india, public and private | Renewal               |            |                      |               | allet            | aill     |         |              |  |
|                            | Evente                           | Web Service           |            | Invoice-             | cum Receipt   | 022 to           | )        |         |              |  |
|                            | Events                           | Examination Registra  | tion 🤇     | Paymen               | t Bifurcation | Report           |          |         |              |  |
| ining Programme            | 🖒 Training Program S             | Process For Scribe/Bl | ind        |                      |               |                  |          |         |              |  |
| hedule for the             | for the Month of                 | Candidate             |            |                      |               |                  |          |         |              |  |
| 22 to October 2022         | October 2022 al                  | IC 38 syllabus and st | udy        | College Of Insurance |               |                  |          |         |              |  |
|                            |                                  | Material              |            |                      |               |                  |          |         |              |  |
| irary                      | Memorial Essay W                 | Contact Us            |            |                      | The Jou       | rnal/eNewslett   | er       |         |              |  |
|                            | competition winners              | Help to clear Browser | F          |                      |               |                  |          |         |              |  |
| 51 & III                   | Pesult of Essay and              | History               |            |                      | f             | You<br>Tube      |          |         |              |  |

You can get details of candidate register for fresh training and renewal training , amount deposited , utilised amount , balance amount

|                                                                                                    | with the day<br>manufacture<br>are subscription | भारतीय र्ब<br>NSURANCE INS                                                                         | ोमा संस्थान<br>तात्पाह OF INDI                                            | न                                                                                                    |                                                                             |                                                                              | Search:                                                                                                    | Q,                                                                                 |                                                                                                    |                                                                                                    |                                                                                                    |                                                                                          |                                                                                            | € <u>sig</u>                                                             |
|----------------------------------------------------------------------------------------------------|-------------------------------------------------|----------------------------------------------------------------------------------------------------|---------------------------------------------------------------------------|----------------------------------------------------------------------------------------------------|-----------------------------------------------------------------------------|------------------------------------------------------------------------------|----------------------------------------------------------------------------------------------------|------------------------------------------------------------------------------------|----------------------------------------------------------------------------------------------------|----------------------------------------------------------------------------------------------------|----------------------------------------------------------------------------------------------------|------------------------------------------------------------------------------------------|--------------------------------------------------------------------------------------------|--------------------------------------------------------------------------|
|                                                                                                    | -                                               |                                                                                                    |                                                                           |                                                                                                    | Last Login                                                                  | Date : Friday, January                                                       | 81, 2020 Reset Passwo                                                                                                    | rd                                                                                 |                                                                                                    |                                                                                                    |                                                                                                    |                                                                                          |                                                                                            |                                                                          |
| 🛱 Hor                                                                                                    | me About us                                     | Examinations                                                                                       | IRDAI Exan                                                                | minations                                                                                                    | Exam Registration SI                                                        | tudy Material Aff                                                            | iliates Placement Assis                                                                                                    | tance Help Desk I                                                                  | Jseful Links Sitemap                                                                                                    | Circulars Perso                                                                                     | nnel Repor                                                                                                    | ts Broker                                                                                | Training                                                                                   |                                                                          |
| Web Wallet Corp                                                                                                    | oorate Wise Paym                                | ent Bifurcatio                                                                                     | on Report                                                                 |                                                                                                    |                                                                             |                                                                              |                                                                                                    |                                                                                    |                                                                                                    |                                                                                                    |                                                                                                    |                                                                                          |                                                                                            |                                                                          |
| Company Type*: (                                                                                                    | Corporate Agent                                 | -                                                                                                  | Corporate Nam                                                             | ne: <b>4000</b>                                                                                                    |                                                                             |                                                                              | <b>~</b>                                                                                                    |                                                                                    |                                                                                                    |                                                                                                    |                                                                                                    |                                                                                          |                                                                                            |                                                                          |
| From Transaction Dat                                                                                                    | te: 01-01-2020                                  |                                                                                                    | To Transaction De                                                         | late                                                                                                    | 31-01-2020                                                                  | 0 🔳                                                                          |                                                                                                    |                                                                                    |                                                                                                    |                                                                                                    |                                                                                                    |                                                                                          |                                                                                            |                                                                          |
| -                                                                                                    |                                                 |                                                                                                    |                                                                           |                                                                                                    |                                                                             |                                                                              |                                                                                                    |                                                                                    |                                                                                                    |                                                                                                    |                                                                                                    |                                                                                          |                                                                                            |                                                                          |
| lick Here to Search:                                                                                                    | Search                                          |                                                                                                    |                                                                           |                                                                                                    |                                                                             |                                                                              |                                                                                                    |                                                                                    |                                                                                                    |                                                                                                    |                                                                                                    |                                                                                          |                                                                                            |                                                                          |
| Tild: Here to Search:                                                                                                    | Search<br>Corporate Name                        | Transaction ID                                                                                     | Amount Utilized                                                           | 1 Order No.                                                                                                    | Total No. of candidate Enrolle                                              | d No. of Fresh Candida                                                       | ite No. of Renevval Candidate                                                                                                    | Amount Utilized Fresh Car                                                          | didate Amount Utilized of R                                                                                                | enewal Candidate Trans                                                                              | saction Date Op                                                                                                    | ening Balance                                                                            | Closing Balance                                                                            | Credit Bal                                                               |
| Click Here to Search:<br>ir No. Corporate ID<br>1 1208                                                                                                    | Search<br>Corporate Name                        | Transaction ID<br>WW8584217                                                                        | Amount Utilized<br>41250                                                  | 1 Order No.<br>98296205                                                                                                    | Total No. of candidate Enrolled<br>55                                       | d No. of Fresh Candida<br>55                                                 | te No. of Renewal Candidate                                                                                                    | Amount Utilized Fresh Car<br>41280                                                 | didate Amount Utilized of R                                                                                                | enewal Candidate Trans                                                                              | saction Date Op                                                                                                    | ening Balance<br>41250                                                                   | Closing Balanc                                                                             | e Credit Ba<br>0                                                         |
| Click Here to Search:<br>ir No. Corporate ID<br>1 1208<br>2 1208                                                                                                    | Search<br>Corporate Name                        | Transaction ID<br>WW8584217                                                                        | Amount Utilized<br>41250                                                  | 1 Order No.<br>98296205                                                                                                    | Total No. of candidate Enrolled<br>55                                       | d No. of Fresh Candida<br>55                                                 | te No. of Renewal Candidate                                                                                                    | Amount Utilized Fresh Car<br>41280                                                 | didate Amount Utilized of R                                                                                                | enewal Candidate Trans<br>01<br>02                                                                  | saction Date Op<br>1-01-2020<br>2-01-2020                                                                                                    | ening Balance<br>41250<br>0                                                              | Closing Balance<br>0<br>37500                                                              | Credit Ba                                                                |
| Corporate ID           1         1208           2         1208           3         1208                                                                                                    | Search<br>Corporate Name                        | Transaction ID<br>WW8884217<br>WW5111045                                                           | Amount Utilized<br>41250<br>-<br>22500                                    | 1 Order No.<br>98298205<br>95071114                                                                                                    | Total No. of candidate Enrolled<br>55<br>-<br>30                            | d No. of Fresh Candida<br>55<br>30                                           | te No. of Renewal Candidate                                                                                                    | Amount Utilized Fresh Car<br>41250<br>-<br>22500                                   | didate Amount Utilized of R<br>0<br>-<br>0                                                                                 | enewal Candidate<br>0<br>01<br>01<br>01                                                             | saction Date Op<br>1-01-2020<br>2-01-2020<br>2-01-2020                                                                                                    | ening Balance<br>41260<br>0<br>37500                                                     | Closing Balance<br>0<br>37500<br>15000                                                     | Credit Ba<br>0<br>3750<br>0                                              |
| Corporate ID           1         1208           2         1208           3         1208           4         1208                                                                                                    | Search<br>Corporate Name                        | Transaction ID<br>WW8584217<br>WW5111645<br>WW8958171                                              | Amount Utilized<br>41250<br>-<br>22500<br>750                             | 1 Order No.<br>98296205<br>95671114<br>98137065                                                                                           | Total No. of candidate Enrolled<br>55<br>-<br>30<br>1                       | d No. of Fresh Candid<br>55<br>-<br>30<br>1                                  | No. of Renewal Candidate                                                                                                    | Amount Utilized Fresh Car<br>41250<br>-<br>22500<br>750                            | didate Amount Utilized of R                                                                                                | enewal Candidate Trans<br>01<br>02<br>02<br>03<br>03                                                | saction Date Op<br>1-01-2020<br>2-01-2020<br>2-01-2020<br>3-01-2020                                                                                                    | ening Balance<br>41250<br>0<br>37500<br>15000                                            | Closing Balance<br>0<br>37600<br>15000<br>14250                                            | Credit Ba<br>0<br>3750<br>0<br>0                                         |
| Click Here to Search:           in No.         Corporate ID           1         1208           2         1208           3         1208           4         1208           5         1208                                                           | Search<br>Corporate Name                        | Transaction ID<br>WW8584217<br>WW5111045<br>WW8958171                                              | Amount Utilized<br>41250<br>-<br>22500<br>750<br>-                        | 1 Order No.<br>98298205<br>95671114<br>98137065                                                                                           | Total No. of candidate Enroller<br>68<br>30<br>1                            | d No. of Fresh Candidi<br>55                                                 | te No. of Renewal Candidate                                                                                                    | Amount Utilized Fresh Car<br>41280<br>-<br>22500<br>760<br>-                       | didate Amount Utilized of R                                                                                                | enewal Candidate Trans<br>01<br>02<br>03<br>01<br>15                                                | saction Date Op<br>1-01-2020<br>2-01-2020<br>2-01-2020<br>3-01-2020<br>5-01-2020                                                                                                    | ening Balance<br>41250<br>0<br>37500<br>15000<br>14250                                   | Closing Balance<br>0<br>37500<br>15000<br>14250<br>51750                                   | Credit Bal<br>0<br>3750<br>0<br>0<br>3750                                |
| Corporate ID           1         1208           2         1208           3         1208           4         1208           5         1208           6         1208           6         1208                                                        | Search<br>Corporate Name                        | Transaction ID<br>WW8584217<br>WW5111045<br>WW8958171<br>WW5568954                                 | Amount Utilized<br>41250<br>-<br>22500<br>750<br>-<br>51000               | Order No.<br>98296205<br>95071114<br>98137005<br>91468357                                                                                 | Total No. of candidate Enrolled<br>55<br>-<br>30<br>1<br>-<br>68            | d No. of Fresh Candidi<br>55<br>30<br>1<br>88                                | te No. of Reneval Candidate 0 - 0 0 0 0 0 0 0 0 0 0 0 0 0 0 0 0 0                                                                                 | Amount Utilized Fresh Car<br>41280<br>-<br>22500<br>750<br>-<br>51000              | didate Amount Utilized of R<br>0<br>0<br>0<br>0<br>0<br>0<br>0<br>0<br>0<br>0<br>0<br>0<br>0<br>0<br>0<br>0<br>0<br>0<br>0 | enewal Candidate Trans<br>01<br>02<br>03<br>11<br>16                                                | Saction Date Op<br>1-01-2020<br>2-01-2020<br>2-01-2020<br>3-01-2020<br>5-01-2020<br>6-01-2020                                                                                                    | ening Balance<br>41250<br>0<br>37500<br>15000<br>14250<br>51750                          | Closing Balance<br>0<br>37500<br>15000<br>14250<br>61760<br>750                            | Credit Bai<br>0<br>3750<br>0<br>0<br>3750<br>0<br>3750<br>0              |
| Corporate ID           1         1208           2         1208           3         1208           4         1208           5         1208           6         1208           7         1208                                                        | Corporate Name                                  | Transaction ID<br>WW8584217<br>WW55111045<br>WW8958171<br>WW5568954                                | Amount Utilized<br>41250<br>-<br>22500<br>750<br>-<br>51000<br>-          | 0rder No.<br>98296205<br>95071114<br>98137005<br>91468357                                                                                 | Total No. of candidate Enroller<br>85<br>-<br>30<br>1<br>-<br>88<br>-       | d No. of Fresh Candida<br>55<br>-<br>30<br>1<br>-<br>68<br>-                 | te No. of Renewal Candidate<br>0<br>0<br>0<br>0<br>0<br>0<br>0<br>-                                                                               | Amount Utilized Fresh Car<br>41280<br>-<br>22500<br>750<br>-<br>51000<br>-         | didate Amount Utilized of R<br>0<br>0<br>0<br>0<br>0<br>0<br>0<br>0<br>0<br>0                                              | enewal Candidate Trans 0 0 0 0 0 0 0 0 0 0 0 0 0 0 0 0 0 0 0                                        | saction Date Op<br>1-01-2020 2<br>2-01-2020 2<br>2-01-2020 2<br>3-01-2020 5<br>5-01-2020 5<br>6-01-2020 2<br>2-01-2020 2<br>2-01-2020 2                                                                                                    | ening Balance<br>41250<br>0<br>37500<br>15000<br>14250<br>51750<br>750                   | Closing Balance<br>0<br>37500<br>15000<br>14250<br>61780<br>750<br>98250                   | Credit Bal<br>0<br>3750<br>0<br>0<br>3750<br>0<br>3750<br>0<br>9750      |
| Corporate ID           1         1208           2         1208           3         1208           4         1208           6         1208           7         1208           7         1208           8         1208                               | Search<br>Corporate Name                        | Transaction ID<br>WW8584217<br>WW5111045<br>WW8958171<br>WW558954                                  | Amount Utilized<br>41250<br>-<br>22500<br>750<br>-<br>51000<br>-<br>25000 | <ol> <li>Order No.</li> <li>98296205</li> <li>95071114</li> <li>98137005</li> <li>91468357</li> <li>91468357</li> <li>96768253</li> </ol> | Total No. of candidate Enroller<br>56<br>-<br>30<br>1<br>-<br>68<br>-<br>50 | d No. of Fresh Candida<br>55<br>-<br>30<br>1<br>-<br>68<br>-<br>68<br>-<br>0 | te No. of Reneval Candidate 0 - 0 - 0 - 0 50 - 50                                                                                                 | Amount Utilized Fresh Car<br>41220<br>-<br>22500<br>-<br>51000<br>-<br>0           | didate Amount Utilized of A                                                                                                | enevval Candidate Trans<br>00<br>00<br>01<br>00<br>18<br>18<br>19<br>10<br>22<br>20<br>20<br>22     | saction Date Op<br>1-01-2020<br>2-01-2020<br>2-01-2020<br>3-01-2020<br>5-01-2020<br>5-01-2020<br>2-01-2020<br>2-01-2020                                                                                                    | ening Balance<br>41280<br>0<br>37500<br>15000<br>14280<br>51780<br>750<br>98250          | Closing Balanc<br>0<br>37600<br>15000<br>14250<br>51760<br>760<br>98250<br>73250           | Credit Bal<br>0<br>3750<br>0<br>3750<br>0<br>3750<br>0<br>9750<br>0      |
| International content         Comporate ID           1         1208           2         1208           3         1208           5         1208           6         1208           7         1208           8         1208           9         1208 | Search<br>Corporate Name                        | Transaction ID<br>WW8584217<br>WW55111645<br>WW8558171<br>WW5568954<br>-<br>WW5262903<br>WW2823451 | Amount Utilized<br>41250<br>22500<br>51000<br>-<br>25000<br>37500         | Order No.     98296205     95071114     98137005     .     91468357     .     90768253     91365682                                       | Total Ho. of candidate Enrolle                                              | d No. of Fresh Candido<br>55<br>30<br>1                                      | 0         0           0         -           0         -           0         -           0         -           0         -           50         75 | Amount Utilized Fresh Cat<br>41250<br><br>22500<br>750<br><br>51000<br>-<br>0<br>0 | didate Amount Utilized of R<br>0<br>0<br>0<br>0<br>0<br>0<br>0<br>0<br>0<br>0<br>0<br>0<br>0<br>0<br>0<br>0<br>0<br>0<br>0 | enewal Candidate Trans<br>0<br>02<br>02<br>03<br>11<br>16<br>22<br>20<br>20<br>22<br>20<br>20<br>22 | Saction Date         Op           1-01-2020         2           2-01-2020         2           3-01-2020         2           5-01-2020         2           2-01-2020         2           2-01-2020         2           2-01-2020         2           2-01-2020         2           2-01-2020         2           2-01-2020         2 | ening Balance<br>41250<br>0<br>37500<br>15000<br>14250<br>51750<br>750<br>98250<br>73250 | Closing Balance<br>0<br>37500<br>15000<br>14250<br>81750<br>750<br>98250<br>73250<br>36750 | Credit Bal<br>0<br>3750<br>0<br>3750<br>0<br>3750<br>0<br>9750<br>0<br>0 |